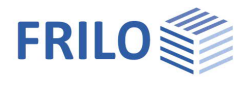

# Select/Edit Cross Section

### Contents

| Select / define cross-section                     |   |  |  |  |
|---------------------------------------------------|---|--|--|--|
| Automatical import of user defined cross sections |   |  |  |  |
| Composite cross sections                          | 3 |  |  |  |
| Context menu                                      | 3 |  |  |  |

### Note on the units / dimensions

The units in the cross section selection are defined in the respective program via File - Program options - "Configure units".

### General remarks

- The cross-section dialog is adapted for the respective program and may differ slightly from the dialogs shown here - but the functions are basically the same.
- With some plus programs, hotkeys / quick selection keys can also be used the hotkeys are "underlined" in the dialog. Example: <u>P</u> - Call up the profile type, press the "p" key.
- From release 2024-1, the extended interface/operation of the program <u>Steel cross-sections general QS+</u> will also be used for some programs. Data is no longer stored as an SQL database file but as an XML file.

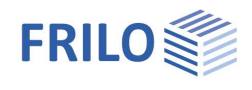

# Select / define cross-section

This dialog will be used in several FRILO-PLUS-steel-programs in an adjusted version.

| al construction |              |                     |        |         |   |   |          |          |
|-----------------|--------------|---------------------|--------|---------|---|---|----------|----------|
| el constuction  | 15           |                     |        |         |   |   |          |          |
| hape type       | I-sections ~ |                     |        |         |   |   |          |          |
| hape group      | HEB          |                     |        |         | ~ |   |          |          |
| Duick selection | n: Press th  | e key with a number |        |         |   |   |          |          |
| Name            |              |                     | IV cm4 | 17 cm4  | ^ |   |          |          |
| 100             |              |                     | 450    | 12 0114 |   |   |          |          |
| 120             |              |                     | 864    | 318     |   |   |          |          |
| 140             |              |                     | 1509   | 550     |   |   |          |          |
| 160             |              |                     | 2492   | 889     |   |   |          |          |
| 180             |              |                     | 3831   | 1363    |   |   |          | ġ        |
| 200             |              |                     | 5696   | 2003    |   |   | 8        |          |
| 220             | 0            |                     |        | 2843    |   |   |          |          |
| 240             |              |                     | 11260  | 3923    |   |   |          |          |
| 260             |              |                     | 14920  | 5135    |   |   | Л        |          |
| 280             |              |                     | 19270  | 6595    |   |   |          |          |
| 300             |              |                     | 25170  | 8563    |   | + | 300      |          |
| 320             |              |                     | 30820  | 9239    |   |   |          |          |
| 340             |              | 36660               | 9690   |         |   |   |          |          |
| 360             |              | 43190               | 10140  | 0       |   |   |          |          |
| 400             |              | 57680               | 10820  |         |   |   |          |          |
| 450             |              |                     | 79890  | 11720   | ¥ |   |          |          |
| Edit            |              | User-defined        |        |         |   |   | OK       | Cancel   |
| Static va       | luar         | Envoritor           |        |         |   |   | P0.00 80 | Databaca |

Abb: Cross section dialog

In the left window-area choose one of the available cross sections

- Via "Shape type" you select (depending on the program) the type of cross-section such as I-profiles, rectangles, tubes, thin-walled open, crane runway girders, etc.
- Select the various characteristics of certain types of cross-sections (e.g. IPE / HEA / ...) via "Shape group".
- With "Edit" you can edit a selected cross-section. The changed cross-section is saved under its own name (free definable or automatic naming) as a user-defined cross-section (Shape type: Own Cross-sections, Shape group: User-defined cross sections).
- Via the "User-defined" button you receive explicit instructions for creating your own cross-section.
- Via "Static values" you can show the cross-section characteristics in detail.
- Via the "Favorites" button, you receive explicit information about adding a cross-section to the favorites list (context menu, use the right mouse button on the cross-section) which you can also call up in other steel programs.
- "Save to Database" saves a created user-defined cross-section in a user database so that you can also use this cross-section in other FRILO programs.

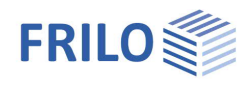

### Automatical import of user defined cross sections

When opening an external item with a cross section which is not saved in your current database, it will be automatically imported.

# Composite cross sections

Composite cross-sections such as an I-profile with welded corners can be defined e.g. in the program Crane Runway Girder S9+.

The total cross section results from the composition of the individual partial cross sections.

### Options

Specific requirements for a composite cross-section are defined here. With a crane runway girder for example, welds and notched cases can be defined.

## Context menu

With some programs (e.g. S9+) you can right-click in a void graphic area (view/visibility...) or call up a context menu directly on the shape of the cross section in the graphic (properties).

### Layout/Views

Various display options. You can save the image as a file.

### Visibility

You can display or hide the various representations.

### Favorites (only for some programs)

Right-click in the line of a profile - execute the context function "Add to favorites". The selected profile is added to the list of favorites (the favorites are saved in your user settings (USER)).

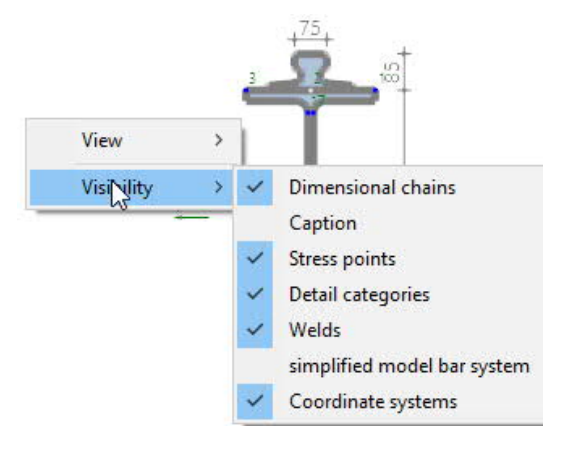